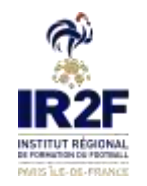

Il existe deux possibilités pour inscrire une personne à un module de formation FFF, en fonction de qui procède au paiement de la formation :

(A noter que seules les personnes qui possèdent une licence FFF durant la saison en cours peuvent s'inscrire ou peuvent être inscrits en formation).

- <u>Choix 1</u> : Si la personne procède elle-même au paiement de son inscription : voir l'inscription depuis le site « **maformation** » ci-dessous en 11 étapes
- <u>Choix 2</u> : Si le club procède au paiement de l'inscription de la personne licenciée au club (le club ne peut pas procéder à l'inscription d'une personne qui n'est pas licenciée du club durant la saison en cours) : voir l'inscription depuis « **portailclubs** » à la page 8

Pour tous renseignements complémentaires vous pouvez contacter le Département Technique du District 92 au 01 41 16 55 08 ou à <u>technique@district-foot92.fff.fr</u>

### <u>CHOIX 1</u>

- Étape 1 Se connecter à l'adresse suivante : <u>https://maformation.fff.fr/4-parcours-de-formation-regional.html?cdg=8003</u> puis choisir le module souhaité ou vous connecter sur le site du District 92 dans l'onglet Formation puis Formations Educatrices/Educateurs puis Inscription puis en cliquant sur le module souhaité.
- Étape 2 Sélectionner dans le carré rouge « Ligue de Paris Ile-de-France » comme Centre de Gestion

A noter que les personnes qui possèdent une licence durant la saison en cours n'ont pas besoin de fournir d'attestation de responsabilité civile, de photo d'identité, de pièce d'identité et de certificat médical (le certificat médical est néanmoins obligatoire pour les personnes qui n'ont qu'une licence dirigeant sans le certificat médical).

- Étape 3 Prendre Connaissance des Conditions particulières suivantes puis cocher en bas des conditions particulières la case « J'ai lu et j'accepte les conditions particulières ci-dessus » et cliquer sur « Je candidate » puis sur la page qui s'affiche cliquer sur « Je continue mon inscription ».
- « Conditions Particulières :

District 92

Pas de restauration, ni hébergement.

Modalités d'inscription :

- Inscription complète en ligne
- Si licence dirigeant : certificat médical obligatoire

### Modalités de règlement :

- par prélèvement compte club seulement pour les clubs du District 92 (mail officiel du club à envoyer obligatoirement à <u>technique@district-foot92.fff.fr</u>)

- par chèque à l'ordre du District 92 (à retourner par courrier au 92 avenue marceau 92400 Courbevoie)

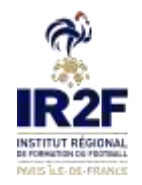

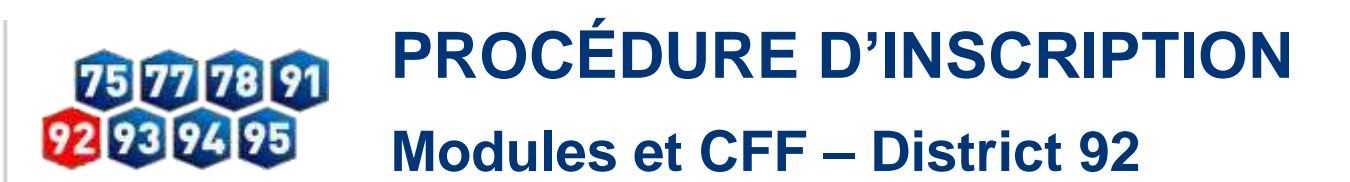

- par virement bancaire en précisant dans le libellé : NOM, PRENOM, MODULE, DATE

Merci de spécifier le mode de paiement (débit compte club, chèque ou virement) à l'adresse suivante : technique@district-foot92.fff.fr

ATTENTION, votre inscription ne sera validée qu'après réception du dossier complet (pré-inscription en ligne et le règlement). »

#### Étape 4 – S'identifier

| <b>*</b>                                                                              | FEQERATION<br>TRANSPORT<br>DE TOOTBALL                                                                                                    |
|---------------------------------------------------------------------------------------|----------------------------------------------------------------------------------------------------|
| CONNEXION                                                                             | CRÉER UN COMPTE FFF                                                                                                    |
| Contraction values aque los alternitiants de votre<br>compto FFF<br>activementationes | Visual Taxono para de campite 777 7<br>Cristaneses un Campite FPF dós recaritoriaré po<br>latoriose profilier de l'anniertale des aetorises do                        |
| factorie view administratio                                                           | Or is Federation Française to Footbac IBlath<br>FFEN, Data des Nagoertens, My Cashing FFE,<br>Portait des Offonds, Application Businet, App<br>Featbal Anneaes, etc.) |
| Landaniy yilda met de panté la                                                        | SASSING M                                                                                                    |
| And de passe subility                                                                 |                                                                                                    |

4.4

-Si vous n'avez pas de compte SSO / Mon compte FFF, vous pouvez en créer un directement en vous rendant sur la partie droite de l'écran puis utiliser ce compte pour vous connecter

Vous rentrerez alors dans le processus d'identification avec votre numéro de licencié.

-Si vous avez un compte SSO / Mon compte FFF, vous pouvez vous connecter directement en vous rendant sur la partie gauche de l'écran.

Étape 5 – Cliquer sur « je continue mon inscription » puis compléter ou confirmer toutes les informations sur la page suivante en particulier l'adresse mail (ce sera l'adresse mail sur laquelle vous recevrez toutes les informations liées à votre inscription), cocher « Je m'engage à financer sur mes fonds propres l'intégralité des frais d'inscription » (pour rappel, si c'est le club qui procède au paiement de l'inscription pour l'éducateur, c'est le club qui doit procéder à l'inscription de l'éducateur en passant par portailclubs : voir page 8) puis cliquer sur étape suivante.

| DU DE DE PET 2022 AU ET DET 2022<br>Dueue de framm de de franker<br>Duarte domaine de memorie | Model         Display         Display <thdisplay< th=""> <thdisplay< th=""> <thdis< th=""><th>C Reference</th><th>1433539</th></thdis<></thdisplay<></thdisplay<> | C Reference         | 1433539 |
|-----------------------------------------------------------------------------------------------|----------------------------------------------------------------------------------------------------|---------------------|---------|
| 77270 - VILLERAINSS                                                                           | Set Uniter Hall, London Wer,<br>yao Philippisment Compile Club (main affli<br>du Club energie Coll generations) in Network<br>Techniques Inderspacification aff. ITT In Tester<br>Rational Information (International Interna-<br>tion).                                                                                                    |                     |         |
| iformations personnelles                                                                      |                                                                                                    |                     |         |
| M More                                                                                        | Noti                                                                                                    | Préniem             |         |
| ate de naissance'                                                                             | Lieu de maissance"                                                                                                    | National De"        |         |
| Keemple jj/mm/aaaa                                                                            | Lieu de rialinarica                                                                                                    | Votre nationalita   |         |
| ourdonnées                                                                                    |                                                                                                    |                     |         |
|                                                                                               |                                                                                                    | Confirmation Email* |         |
| mair                                                                                          |                                                                                                    |                     |         |
| mai <sup>p</sup>                                                                              |                                                                                                    | Carfirmation Ernel  |         |

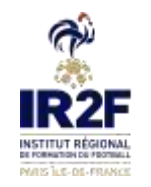

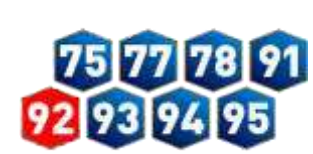

## PROCÉDURE D'INSCRIPTION Modules et CFF – District 92

| Complement d'advesse                                                             |                                                    |             |  |
|----------------------------------------------------------------------------------|----------------------------------------------------|-------------|--|
| ode postal"                                                                      | Vile*                                              |             |  |
| Code putitel                                                                     | Ville                                              |             |  |
| el fixe"                                                                         | Tel mobile*                                        |             |  |
| Telfrie                                                                          | Tel mobile                                         |             |  |
| ersonne à contacter en cas d'u                                                   | egence                                             |             |  |
| ют"                                                                              | Frenom'                                            | Tél mabile' |  |
| Nore                                                                             | Prenam                                             | Tal trubée  |  |
| ersonne en situation de handi                                                    | ay" ()                                             |             |  |
|                                                                                  |                                                    |             |  |
| ngagement financier* 🛞                                                           |                                                    |             |  |
| ngagement financier* ()<br>Je mengage is financer sur mes                        | unds propres l'intégralité des frais d'interption  |             |  |
| ngagement financier* ()<br>Je riergage is financer sur mes<br>rampo obligatoires | ondi propres l'integralité des frais d'inscription |             |  |

Étape 6 – Cliquer sur « Je remplis mon dossier dans mon espace client » sur la page suivante. A noter que les personnes qui possèdent une licence durant la saison en cours n'ont pas besoin de fournir d'attestation de responsabilité civile, de photo d'identité, de pièce d'identité et de certificat médical (le certificat médical est néanmoins obligatoire pour les personnes qui n'ont qu'une licence dirigeant sans le certificat médical).

| 0 | DU 06 OCT. 2022 AU 07 OCT. 2022                                                                                   | 썆                         | 21 PLACE(5) DISPONIBLE(5)                                                                                                | Ø           | RÉFÉRENCE                        | 1433539      |
|---|----------------------------------------------------------------------------------------------------|---------------------------|----------------------------------------------------------------------------------------------------|-------------|----------------------------------|--------------|
| 9 | LIQUE DE PARIS ILE DE FRANCE                                                                                      | 0                         | CONDITIONS PARTICULIÈRES                                                                                                 | Ó           | OUREE                            |              |
|   | CAMPUS-DOMAINE DE MORFONDE                                                                                        |                           | Thématique : Responsable Technique de club                                                                               |             | PRIX                             | 144 6        |
|   | 77270 - VILLEPARSIS                                                                                               |                           | Dates : 06 au 07 octobre 2022 au Domaine<br>de Munfondé à Villeparius (77)<br>Volume forneire 16H                        |             |                                  |              |
|   |                                                                                                    |                           |                                                                                                    |             |                                  |              |
|   |                                                                                                    |                           | L'inscription ne sera valitée qu'à réception                                                                             |             |                                  |              |
| F | NOUS VOUS INVITONS À PF<br>DEPUIS VOTRE "ESPACE CA                                                                | RÉPARE                    | Concrution ne sera valitate av & récention                                                                               | NÉCESSAIRES | POUR COMPLÉTER V                 | OTRE DOSSIER |
| F | NOUS VOUS INVITONS À PE<br>DEPUIS VOTRE "ESPACE CA<br>VOTRE CANDIDATURE NE S                                      | RÉPARE<br>NDIDA<br>ERA PR | R LES PIÈCES SUIVANTES QUI SERONT N<br>R. LES PIÈCES SUIVANTES QUI SERONT N<br>T'.<br>RISE EN COMPTE QU'APRÈS TRANSMISSI | NÉCESSAIRES | POUR COMPLÈTER V                 | OTRE DOSSIER |
| F | NOUS VOUS INVITONS À PE<br>DEPUIS VOTRE "ESPACE CA<br>VOTRE CANDIDATURE NE S<br>Attestation responsabilité civile | RÉPARE<br>NDIDA<br>ERA PR | R LES PIÈCES SUIVANTES QUI SERONT N<br>T'.<br>RISE EN COMPTE QU'APRÈS TRANSMISSI<br>© Certificat médical                 | NÉCESSAIRES | POUR COMPLÉTER V<br>SIER COMPLET | OTRE DOSSIER |

Je remplis mon dossier dans mon espace client

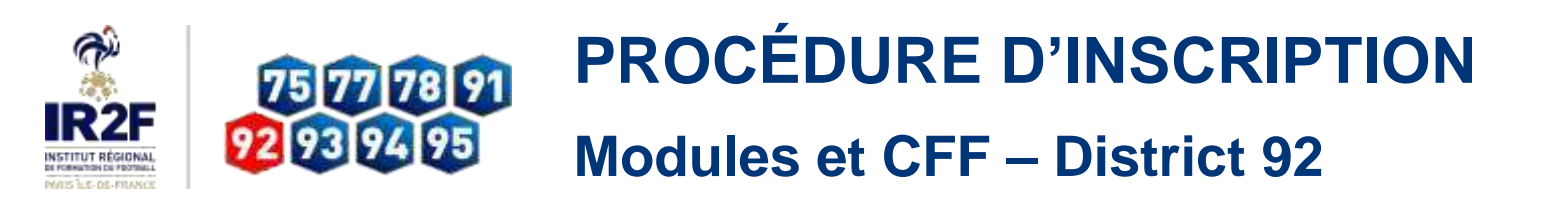

| Étape 7 – Cliquer sur « | Candidature | en cours | » sur | le module | correspondant | sur | la page |
|-------------------------|-------------|----------|-------|-----------|---------------|-----|---------|
| suivante :              |             |          |       |           |               |     |         |

| MES DEMANDES DE FORMATION :                   | 1                    | VOIR AUSSI :                                                                                                    |
|-----------------------------------------------|----------------------|----------------------------------------------------------------------------------------------------|
| MES DEMANDES EN COURS                         |                      | TINANCEMENT                                                                                                    |
|                                               |                      | LE FONDS D'AIDE AU FOOTBALL AMATEUR<br>(FAFA)                                                                                                    |
|                                               |                      | Le Fonds d'Aide au Football Amateur<br>(F.A.F.A.) est une contribution annuelle de la<br>Fédération Française de Fuotball (F.F.F.)<br>d'environ 15 millions d'euros, qui vise à<br>accompagner exclusivement le<br>développement et la structuration du<br>football amateur. |
| FORMATION CONTINUE DE NIVEAU 4 ET 5 (BMF-BEF) |                      | EN SAVOIR PLUS                                                                                                    |
| Aramatavaf (tricca) at ducadavar (trica)      |                      |                                                                                                    |
| C DU 26 96P 2022 NO 27 5EP 2022               |                      |                                                                                                    |
| CLEDIE DE PARIS LE DE FRANCE                  |                      | THANCEMENT                                                                                                    |
| 22220 - VALLEMANIAN                           |                      | LES AUTRES SOLUTIONS DE FINANCEMENT                                                                                                    |
| A PARTIC DE 1446                              | Candidature envoyée  |                                                                                                    |
|                                               |                      | Compte personnel de formation, OPCO, aide                                                                                                    |
| FORMATION CONTINUE DE NIVEAU 4 ET 5 (BMF-BEF) |                      | toutes les solutions de financement                                                                                                    |
| Apamalanar (Erica)/Education (Erica)          |                      | possibles                                                                                                    |
| DU 66 OCT 2023 AU 07 DCT 2022                 |                      | EN SAVOR PLUS                                                                                                    |
| CICUE DE PARIS ILE DE FRANCE                  |                      |                                                                                                    |
| CAMPUS-DOMAINE DX MOREONDE                    |                      |                                                                                                    |
| 77220 - VILLEP-W0515                          |                      |                                                                                                    |
| A PARTIN DE 1446                              | Candidature en cours |                                                                                                    |

Étape 8 – Cliquer sur « étape suivante » sur la page suivante. A noter que les personnes qui possèdent une licence durant la saison en cours n'ont pas besoin de fournir d'attestation de responsabilité civile, de photo d'identité, de pièce d'identité et de certificat médical (le certificat médical est néanmoins obligatoire pour les personnes qui n'ont qu'une licence dirigeant sans le certificat médical).

| BU DR OCT. 3032 ALL 07 OCT. 3032     USDE DE PARTA ELE DE FRANCE     CAMPUS-DOMAINE DE MERITORIE     77276 - VALLEVARINE. | 1/2         2.1         PLACE(S) (DEPONENTIALS)         Image: Comparison of the comparison of the compari | Q интеннос<br>Q ринни<br>Qg мих | 1433539<br>144 € |
|----------------------------------------------------------------------------------------------------|----------------------------------------------------------------------------------------------------|---------------------------------|------------------|
| vitement                                                                                                    |                                                                                                    |                                 |                  |
| ETHT OVA.                                                                                                    | O PHE IN CASE & COMPANY                                                                                                    | C) minis annus                  |                  |
| at civil                                                                                                    |                                                                                                    |                                 |                  |
| Informations personnelles                                                                                                 |                                                                                                    |                                 |                  |
| Civilite'                                                                                                    | Norm"                                                                                                    | Prénam'                         |                  |
| • M. Mile                                                                                                    | Nom.                                                                                                    | Prinom                          |                  |
| Dete de naixanca'                                                                                                    | Lieu de naissance*                                                                                                    | Nationaliti*                    |                  |
| Eventible : Diuturi, anata                                                                                                | Lieu de raissance                                                                                                    | HORS UNION EUROPE               | ENINE V          |
| Coordonnées                                                                                                    |                                                                                                    |                                 |                  |
| Email"                                                                                                    | Confirma                                                                                                    | tion Email*                     |                  |
|                                                                                                    |                                                                                                    |                                 |                  |

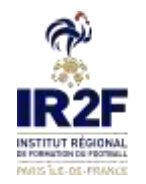

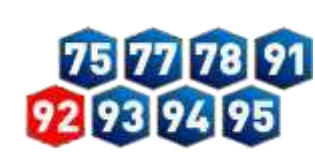

# PROCÉDURE D'INSCRIPTION

### **Modules et CFF – District 92**

| Personne à contacter en cas d'urgence                                              |    |                                                                                                    |   |                                                            |                |
|------------------------------------------------------------------------------------|----|----------------------------------------------------------------------------------------------------|---|------------------------------------------------------------|----------------|
| Nom"                                                                               |    | Prénom'                                                                                                    |   | Tel mobile'                                                |                |
| Nom                                                                                |    | Prénom                                                                                                    |   | Tiếl mobile                                                |                |
| Personne en situation de handicap <sup>*</sup> (*<br>Oui • Non                     | i. |                                                                                                    |   |                                                            |                |
| Pièces jointes<br>Mice d'Identité<br>Passans Mic-turnate (pf. vant)                |    | Photo d'identité<br>(Para nes Des Acresta pg                                                                                   |   | Certificat médical<br>(Pressives: 10a - ferrats atf. sent) |                |
| Telecharger                                                                        | 0  | Telecharger                                                                                                    | ø | Telëcharger                                                | di             |
| Mantation responsabilité civile<br>Pedermai, Dito-tematic set went<br>Tablicharger | e  | Titre de séjour et autorisation de travail<br>(ressortissant étranger)<br>(Rost mais : Sile: formats pély word)<br>Télécharger | 6 |                                                            |                |
| themps obligatoires                                                                | _  |                                                                                                    |   |                                                            |                |
| Jenregistre mon formulaire                                                         |    |                                                                                                    |   | table and in the first                                     | Etape suivante |

Étape 9 – Sur la page suivante, ne pas cocher de frais annexes (le District ne propose pas de repas et de nuitées sur ces formations), cocher « Non » comme réponse à la question « Envisagez-vous de solliciter un organisme de financement? \* » (il n'y a pas d'organisme de financement possible pour ces modules) puis cliquer sur « Etape suivante ».

| DU DE OCT. 2022 AU 07 OCT. 2022     LIGUE DE PARIS RE DE FRANCE     CAMPUS-DEMAINE DE VOISFONDE     77276-VILLEIWRERE | Age         21 PLACE(5) DISPONENCE(5)           CONDITIONS MARTICIALIBRES         2           Thémologue: Responsable Testrinique de thio         2           Dates: 06 eu 07 octobre 2022 au Domains<br>de Martinolé & Wileparnisis (77)<br>Vélume housine: 164         2           Chinomatilier: 164         2 | 6<br>9<br>9                                      | REFERENCE<br>Duale<br>PREX             | 1433539<br>144 E |
|----------------------------------------------------------------------------------------------------|----------------------------------------------------------------------------------------------------|--------------------------------------------------|----------------------------------------|------------------|
| tement                                                                                                    |                                                                                                    |                                                  |                                        |                  |
| EIAT OVIL                                                                                                    | O PRESE EN CHARGE FORMATION                                                                                                    | ő                                                | P0224-004123                           |                  |
| Frais d'Inscription<br>Les frais de formation sont pris en charg<br>do-mérne                                          | in par : Pro                                                                                                    | ciser les frais winnexes qui<br>Repuis Nuthie su | s'ajouteront aus prix de la<br>r place | formation :      |
| Possibilité de financement des frai<br>bivisagez vous de soliticiter un organiun<br>Our Non                           | s de formation<br>16 de founcement                                                                                                    |                                                  |                                        |                  |
| hamps obligatoires                                                                                                    |                                                                                                    |                                                  |                                        |                  |
| Champs obligatoires                                                                                                   |                                                                                                    | _                                                |                                        |                  |

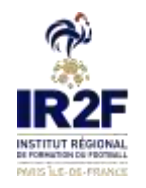

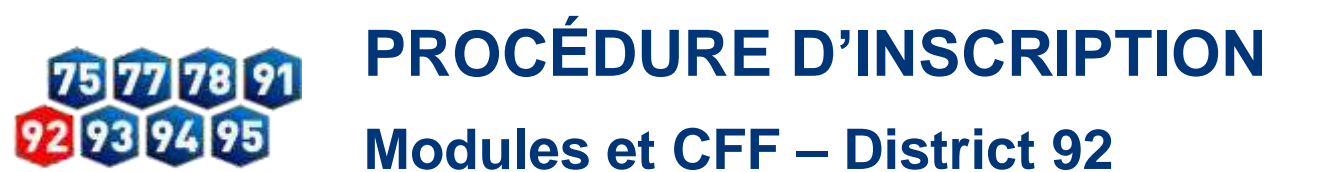

Étape 10 – Prendre connaissance des accords réglementation sur la page suivante puis cocher les cases pour l'Attestation d'honorabilité, les droits à l'image et les conditions générales d'utilisation et cliquer sur « Valider mon formulaire » et enfin confirmer l'envoi sur la nouvelle page qui s'affiche.

| Burde det: 2022 Au 67 OCT 2022     United de main RE de Frankes     Compute demand de mainfeade     Trend- vellemands                                                | <ul> <li>If Ruccini inspectation</li> <li>Converting a Main Countiers</li> <li>Converting a Main Countiers</li> <li>Colo</li> <li>Colo</li> <li>Colors and converting a Main Countiers</li> <li>Colors and countiers</li> <li>Colors and countiers<th>C ounter</th><th>1433539<br/>144 <del>C</del></th></li></ul> | C ounter                                                                                                    | 1433539<br>144 <del>C</del>                                                           |
|----------------------------------------------------------------------------------------------------|----------------------------------------------------------------------------------------------------|----------------------------------------------------------------------------------------------------|---------------------------------------------------------------------------------------|
| itement                                                                                                    |                                                                                                    |                                                                                                    |                                                                                       |
| ETAT CIVE.                                                                                                    |                                                                                                    | O Prèces Joannes                                                                                                    |                                                                                       |
| èces jointes et accord réglem                                                                                                    | entation                                                                                                    |                                                                                                    |                                                                                       |
| un vous remercions d'avoir complete le<br>si étes mannement sur le point de tran<br>si retrouveres l'avancement de votre d<br>gestionnaire de formation vous contact | a renceignements requis pour l'examen de votre dossier de<br>anattre ce docsier.<br>ossier en vous connectant à votre Espace Candidat.<br>era par email le cas échéant.                                                                                                    | e candidature.                                                                                                    |                                                                                       |
| Accord regiementation                                                                                                    |                                                                                                    |                                                                                                    |                                                                                       |
| Latteste sur monieur la véracité o                                                                                                    | es informations transmises                                                                                                    |                                                                                                    |                                                                                       |
|                                                                                                    |                                                                                                    |                                                                                                    |                                                                                       |
| J'autorise l'Organisme de formation<br>violes me représentant ainsi qu'à e<br>formations sur les supports de com<br>autorisation est consentre à tibre gr            | . Non de me présence sur les lieux de la Nomation, à preven<br>apoliter ses dichés empartie su en tabaité, à des fins profile<br>manéation (site internet, réseaux socialas, pourieux, plaque<br>doieux et pour une durée de cinq ans expiolités par la FFF; se                                                                                                    | utilises et diffuser à titre grouit et non-es<br>warnelles, péragegroues, publicitaires sur<br>tres de communication, brochures d'inform<br>s Ligues régionales et l'ITT dans le mende. | dui if des photographies et<br>rhornatives dans le cashe des<br>ation, flyers). Cette |
| Conditions Generales d'utilisation*                                                                                                    |                                                                                                    |                                                                                                    |                                                                                       |
| Te reconnels avoir pris connelsand                                                                                                    | e et ausepte les <u>Carattions Générales d'Attissation</u> (COU)                                                                                                    |                                                                                                    |                                                                                       |
|                                                                                                    |                                                                                                    |                                                                                                    |                                                                                       |
| hamps obligatoires                                                                                                    |                                                                                                    |                                                                                                    |                                                                                       |

Vous accédez ensuite à la page « **mes demandes de formation** » et si toutes les étapes ont bien été respectées il sera indiqué « **Candidature envoyée** » au lieu de « Candidature en cours » comme ci-dessous :

| MES DEMANDES DE FORMATION :                               |                     | A VOIR AUSSI :                                                                                                    |
|-----------------------------------------------------------|---------------------|----------------------------------------------------------------------------------------------------|
| MES DEMANDES EN COURS                                     |                     | PRODUCT                                                                                                    |
|                                                           |                     | LE FONDS D'AIDE AU FOOTBALL AMATEUR<br>(FAFA)                                                                                                    |
|                                                           |                     | Le Fonds d'Aide au Football Amateur<br>(F.A.F.A.) est une contribution annuelle de la<br>Fedération Française de Football (F.F.F.)<br>d'environ 15 millions d'euroit, qui vise à<br>accompagner exclusivement le<br>développement et la structuration du<br>football amateur. |
| FORMATION CONTINUE DE NIVEAU 4 ET 5 (BMF-BEF)             |                     | EN SAVOR PLUS                                                                                                    |
| 200 200 MBM 2022 AV 21 MBM 2022                           |                     |                                                                                                    |
| LIGHAR DE INVERTE DE PENNER     LOMPUS-DOIANNE DE NORMONE |                     | PRIVATED                                                                                                    |
| PTITO - VALEPANIST                                        |                     | LES AUTRES SOLUTIONS DE FINANCEMENT                                                                                                    |
| A METE DI 144                                             | Candidature envoyée | Compte personnel de formation, OPCO, aide                                                                                                    |
| FORMATION CONTINUE DE NIVEAU 4 ET 5 (BMF-BEF)             |                     | individuelle à la formation, LFP, découvrez,<br>toutes les solutions de financement<br>possibles                                                                                                    |
| 100 06 DET 2022 AU 07 DET 2023                            |                     | EN SAVOR PLUS                                                                                                    |
| USUR DE PARIS LE DE FRANCE                                |                     |                                                                                                    |
| EXTRACT DOWNARE DR HOMEONDA                               |                     |                                                                                                    |
| PTETSY-VILLEPARIES                                        |                     |                                                                                                    |
| A PARTIE DE 1444                                          | Candidature envoyée |                                                                                                    |

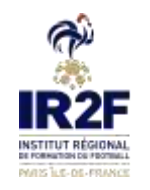

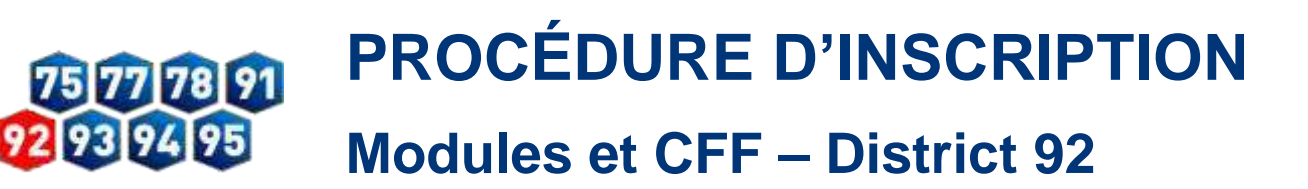

### Étape 11 – Pour finaliser votre inscription, il faut procéder au paiement de la formation :

### Modalités de règlement :

« - par prélèvement compte club seulement pour les clubs du District 92 (mail officiel du club à envoyer obligatoirement à technique@district-foot92.fff.fr)

- par chèque à l'ordre du District 92 92 (à retourner par courrier au 92 avenue marceau 92400 Courbevoie)

- par virement bancaire en précisant dans le libellé : NOM, PRENOM, MODULE, DATE

Merci de spécifier le mode de paiement (débit compte club, chèque ou virement) à l'adresse suivante : technique@district-foot92.fff.fr »

Une fois que toutes les étapes ont été effectuées et que vous avez procédé au paiement, votre inscription est validée sous réserve des places disponibles.

Un mail de confirmation est envoyé à la personne inscrite.

Vous recevrez ensuite une convocation officielle par courriel 10 jours avant le début de la formation.